cluster

## アプリのマイクの許可をする

2024-03-09

TOMOMI

- マイクをクラスターで使用することを許可します。
  - (1)パソコンの右下の「 (スピーカー)」を右クリック→「サウンドの
     設定」をクリックします。

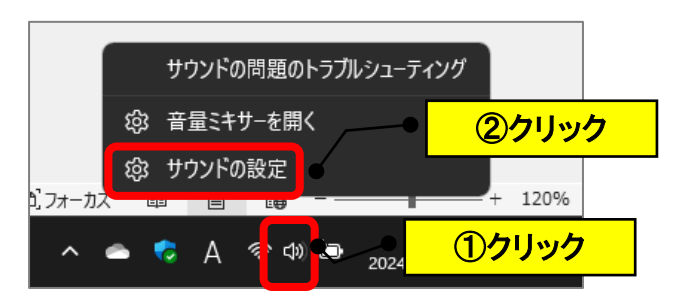

(2)「プライバシーとセキュリティ」→「マイク」をクリックします。

| ← 設定                                                                                                    |                                             | - 🗆 × |
|----------------------------------------------------------------------------------------------------|---------------------------------------------|-------|
|                                                                                                    | プライバシーとセキュリティ                               |       |
| 52                                                                                                    | セーフサーチ、クラウドコンテンツの検索、検索展歴                    | >     |
| 設定の検索 9.                                                                                                    | Ra Windows 總索                               | >     |
| n-L                                                                                                    | 検索総果を変遷化する検索インテラクス、マイファイルの検索、検索から時外されたフォルター |       |
| システム                                                                                                    | アプリのアクセス許可                                  |       |
| 😣 Bluetooth とデバイス                                                                                                    | ✓ 位置情報                                      | >     |
| <ul> <li>マットワークとインターネット</li> <li>✓ 個人用設定</li> </ul>                                                                                                    | ◎ <sup>カメ2</sup> / ● ②クリック                  | >     |
| עדע איזע איזע איזע איזען איזען איזען איזען איזען איזען איזען איזען איזען איזען איזען איזען איזען איזען איזען א<br>איזעען איזען איזען איזען איזען איזען איזען איזען איזען איזען איזען איזען איזען איזען איזען איזען איזען איזען איז | ₽ ₹17 <b>●</b>                              | >     |
| <ul> <li>         ・時刻と言語         ・         ・         ・</li></ul>                                                                                                    | - ● 音声によるアクティブ化                             | >     |
| <ul> <li>★ アクセンドリティ</li> <li>↓ ブライバシーとセキュリティ</li> </ul>                                                                                                    | Q 通知                                        | >     |
| Windows Update                                                                                                    | 8三 アカウント情報                                  | >     |
|                                                                                                    | 83 運用先                                      | >     |
| └─● <u>①クリック</u>                                                                                                    | לעשל –                                      | >     |
|                                                                                                    | 電話をかける     電話をかける                           | >     |
|                                                                                                    | EBRIK (                                     | >     |
|                                                                                                    | M X-1/                                      | >     |

## (3)「マイクへのアクセス」をオンにします。

「デスクトップアプリにマイクへのアクセスを許可する」をオンに します。(Cluster があることを確認します。)

| ← 設定                                          |                                                                                              | x                  |                             |
|-----------------------------------------------|----------------------------------------------------------------------------------------------|--------------------|-----------------------------|
|                                               | プライバシーとセキュリティ > <b>マイク</b>                                                                   |                    | クリック                        |
| A1                                            | アプリがマイクを使用している場合は、Windows タスク バーにマイク アイコンが表示されます。一部のデスクトップ アプリがこのページに表示されない<br>性があります。マイクの詳細 | いか、これらの設定の写響を受ける可能 |                             |
| 設定の検索 Q                                       |                                                                                              |                    |                             |
| A #-4                                         | ♀ マイクへのアクセス<br>このデバイスを映声するユーザーは、この映絶がオンの場合アプリにマイクへのアクセス評判を付ちまるかどうかを選択できます                    | עא 💶               |                             |
| システム                                          | 7711-774-074-7497-17                                                                         |                    |                             |
| 8 Bluetooth とデバイス                             | Fノリルペイクへのアクセスを許可する<br>マイクにアクセスできるアブリを選ぶ                                                      | xy 💽 ^             |                             |
| ▼ ネットワークとインターネット                              | Game Bar<br>Betrofer D Bransbarre Lanson                                                     | <b>77</b>          |                             |
| / 国人用权比                                       |                                                                                              |                    |                             |
| デスクトップ アプリにマイクへのアクセ                           |                                                                                              |                    | <ul> <li>● ③クリック</li> </ul> |
| Ciuster バージョン 2021.2.1<br>最終アクセス日時 2024/03/09 | 4.40468                                                                                      |                    |                             |
| ····                                          |                                                                                              |                    |                             |